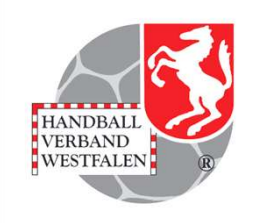

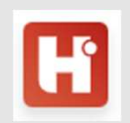

#### Handball.net

Einbindung von Tabellen- und Spielpläne auf der vereinseigenen Homepage

#### Vorab:

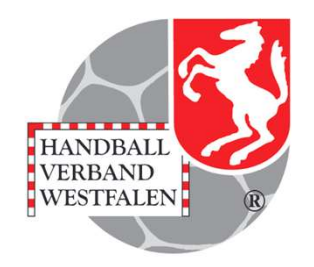

#### Registriere dich auf Handball.net !

Ist zwar kein "Muss", bietet aber verschiedene Vorteile, die beim Lesen dieser Präsentation deutlich werden!

https://www.handball.net/anmelden

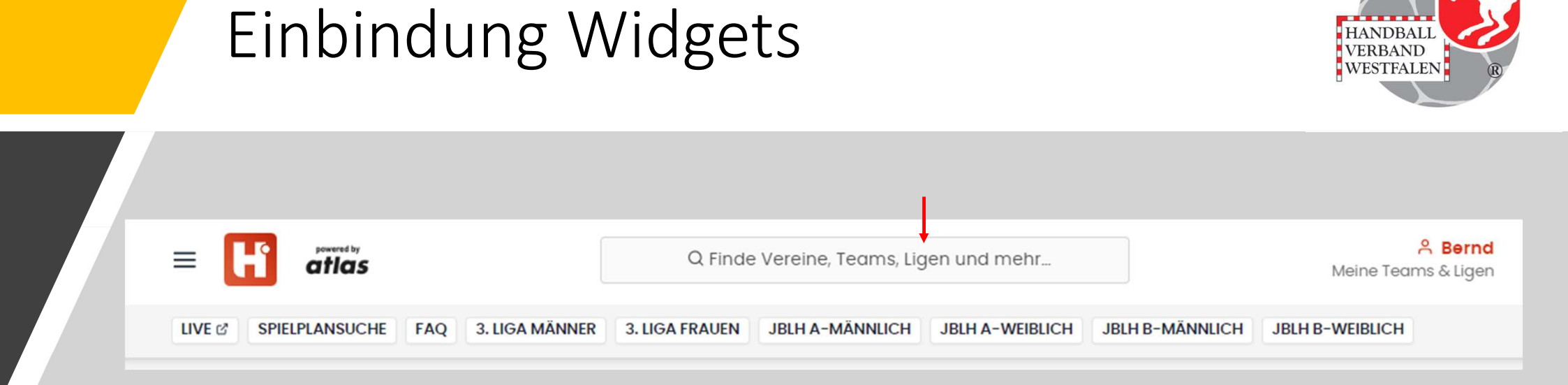

Trage hier den gesuchten Verein ein.

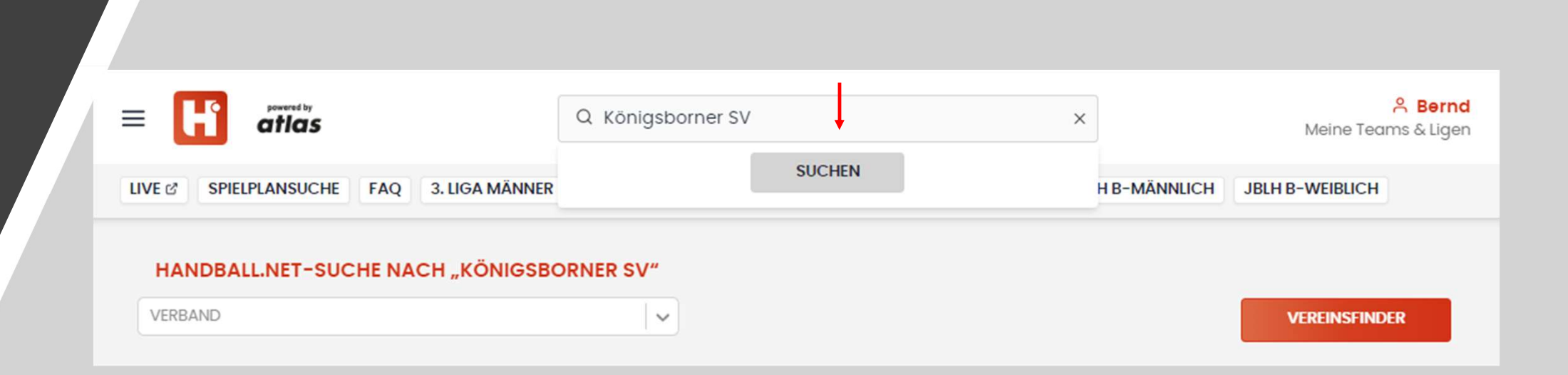

HANDBALL VERBAND WESTFALEN

Klicke auf "SUCHEN".

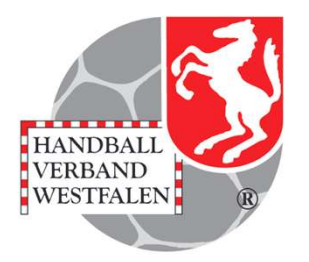

Mit einem Klick auf den oberen Pfeil werden noch einmal alle Mannschaften des Vereins in der aktuellen Saison angezeigt. Die kann man aber auch sehen, wenn man auf den unteren Pfeil klickt, wenn man auf "MEHR ANZEIGEN" klickt werden auch hier alle weitere Mannschaften angezeigt.

| NDBA                             | LL.NET-SUCHE NACH "KÖNIGSBORN                                                                                                    | ER SV"               |  |  |                  |
|----------------------------------|----------------------------------------------------------------------------------------------------|----------------------|--|--|------------------|
| BAND                             |                                                                                                    | <ul> <li></li> </ul> |  |  | VEREINSFINDER    |
|                                  |                                                                                                    |                      |  |  |                  |
|                                  |                                                                                                    |                      |  |  |                  |
| erein fi                         | ür "Königsborner SV" gefunden                                                                                                    |                      |  |  |                  |
| <b>S</b>                         | Königsborner SV Handball                                                                                                    |                      |  |  | >                |
| Easthat                          | Handball-Verband Westfalen                                                                                                    |                      |  |  | · ·              |
|                                  |                                                                                                    |                      |  |  |                  |
|                                  |                                                                                                    |                      |  |  |                  |
|                                  |                                                                                                    |                      |  |  |                  |
| Manns                            | chaften für "Königsborner SV" gefunde                                                                                                    | n                    |  |  |                  |
| Manns                            | schaften für "Königsborner SV" gefunde<br>Königsborner SV Handball                                                                                                    | n                    |  |  | ļ                |
| Manns                            | <b>chaften für "Königsborner SV" gefunde</b><br>Königsborner SV Handball<br>Hellweg - Männer 2. Kreisklasse                                                                                                    | n                    |  |  | >                |
| Manns<br>E                       | chaften für "Königsborner SV" gefunde<br>Königsborner SV Handball<br>Hellweg – Männer 2. Kreisklasse<br>Königsborner SV Handball                                                                                                    | n                    |  |  | >                |
| Manns<br>(S)<br>(S)              | königsborner SV Handball<br>Hellweg – Männer 2. Kreisklasse<br>Königsborner SV Handball<br>Hellweg – Männer Freundschaftsspiele                                                                                                    | n                    |  |  | >                |
| Manns<br>ແຼງ<br>ແຼງ              | chaften für "Königsborner SV" gefunde<br>Königsborner SV Handball<br>Hellweg – Männer 2. Kreisklasse<br>Königsborner SV Handball<br>Hellweg – Männer Freundschaftsspiele                                                                                                    | n                    |  |  | >                |
| Manns<br>ແຼງ<br>ແຼງ<br>ແຼງ       | Königsborner SV Handball<br>Hellweg - Männer 2. Kreisklasse<br>Königsborner SV Handball<br>Hellweg - Männer Freundschaftsspiele<br>Königsborner SV Handball<br>Westfalen - Frauen Regionalliga                                                                                                    | n                    |  |  | >                |
| Manns<br>ແຼຼອງ<br>ແຼຼອງ<br>ແຼຼອງ | Chaften für "Königsborner SV" gefunde<br>Königsborner SV Handball<br>Hellweg - Männer 2 Kreisklasse<br>Königsborner SV Handball<br>Hellweg - Männer Freundschaftsspiele<br>Königsborner SV Handball<br>Westfalen - Frauen Regionalliga<br>Königsborner SV Handball 2                                                | n                    |  |  | >                |
| Manns                            | Achaften für "Königsborner SV" gefunde<br>Königsborner SV Handball<br>Hellweg - Männer 2. Kreisklasse<br>Königsborner SV Handball<br>Hellweg - Männer Freundschaftsspiele<br>Königsborner SV Handball<br>Westfalen - Frauen Regionalliga<br>Königsborner SV Handball 2<br>Westfalen - Frauen Verbandsliga Staffel 2 | n                    |  |  | ↓<br>><br>><br>> |

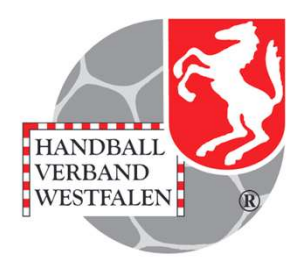

| 2024/25      | ×                                                                       |            |
|--------------|-------------------------------------------------------------------------|------------|
| 6 Teams      |                                                                         |            |
| <b>1</b> 250 | Königsborner SV Handball<br>Hellweg – Männer 2. Kreisklasse             |            |
| Su           | Königsborner SV Handball<br>Hellweg – Männer Freundschaftsspiele        | Ū          |
| <b>u</b> Su  | Königsborner SV Handball<br>Westfalen - Frauen Regionalliga             | ۵          |
| <b>u</b> Su  | Königsborner SV Handball 2<br>Westfalen - Frauen Verbandsliga Staffel 2 |            |
| <b>B</b>     | Königsborner SV Handball 3<br>Hellweg - Frauen Bezirksliga              | Ø          |
| <b>S</b>     | Königsborner SV Handball<br>Hellweg - Freundschaftsspiele Frauen        |            |
| <b>~</b>     | Königsborner SV Handball 3<br>Hellweg - Freundschaftsspiele Frauen      | $\bigcirc$ |

Du bekommst sämtliche Mannschaften des Vereins angezeigt. Mit einem Klick auf das rote Pluszeichen, fügst du diese Mannschaft deinen Favoriten zu, die du dann auf der Startseite der APP angezeigt bekommst.

Mit einem Klick auf den Pfeil kommst du zur Staffel der Mannschaft.

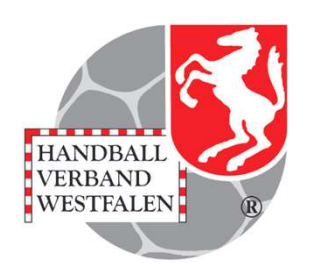

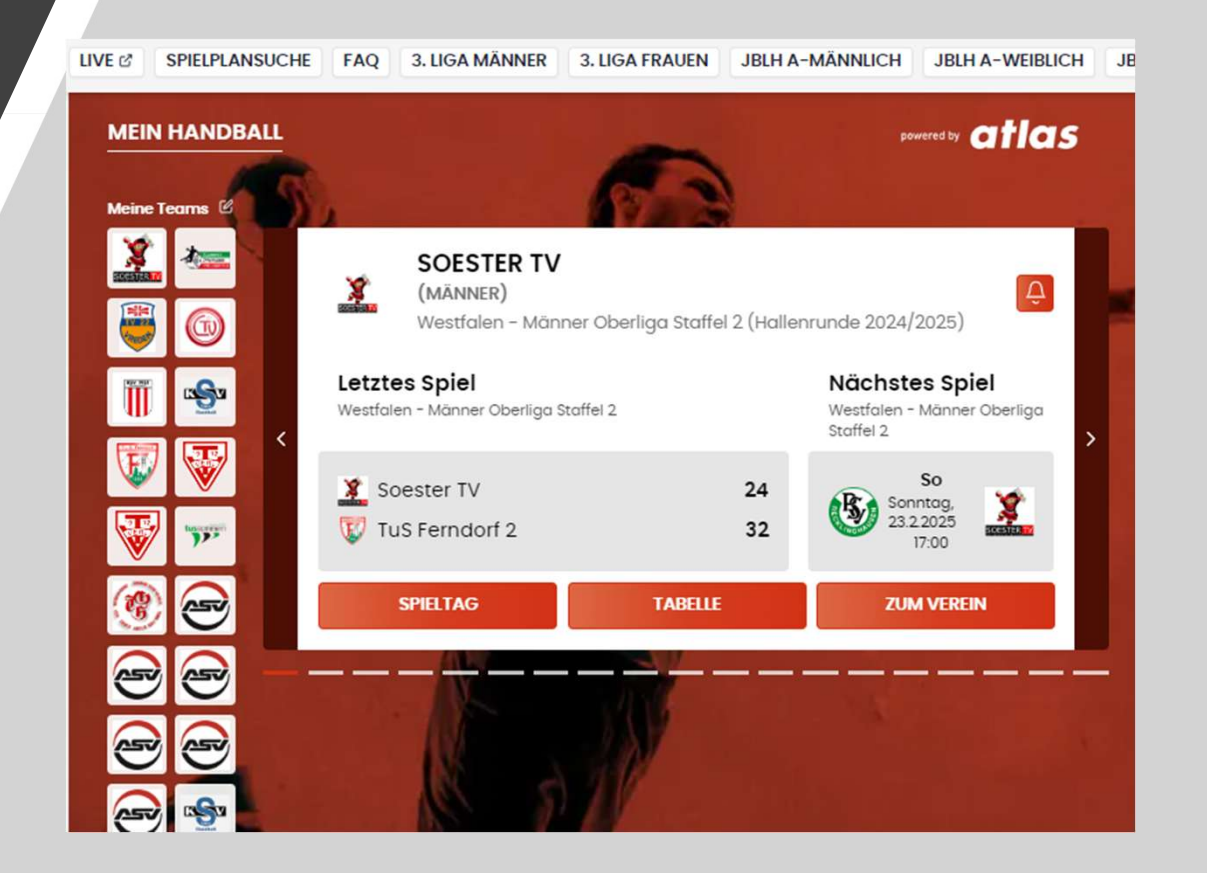

Wenn du eine Staffel oder eine Mannschaft gespeichert hast, werden die die aktuellsten Ergebnisse auf dem Startbildschirm bereits angezeigt.

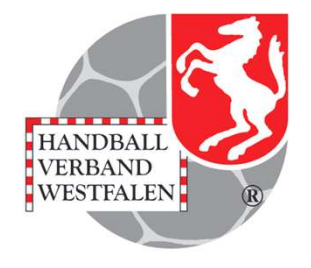

| = 🖬 atlas                                                                                    |                                                                | Q Finde                    | e Vereine, Teams, Lig | gen und mehr    |
|----------------------------------------------------------------------------------------------|----------------------------------------------------------------|----------------------------|-----------------------|-----------------|
| LIVE & SPIELPLANSUCHE                                                                        | FAQ 3. LIGA MÄNNER                                             | 3. LIGA FRAUEN             | JBLH A-MÄNNLICH       | JBLH A-WEIBLICH |
|                                                                                              |                                                                |                            |                       | ⊕ Ç 💼 🛍         |
|                                                                                              |                                                                |                            |                       |                 |
| SOESTER T                                                                                    | V                                                              | llennunde 2024/200         |                       |                 |
| SOESTER T<br>Westfalen - Mä                                                                  | <b>V</b><br>inner Oberliga Staffel 2 (Ha<br>GA-SPIELPLAN TABEL | illenrunde 2024/202<br>LEN | 25)                   |                 |
| SOESTER T<br>Westfalen - Mä<br>TEAM-SPIELPLAN LI                                             | V<br>inner Oberliga Staffel 2 (Ha<br>GA-SPIELPLAN TABEL        | llenrunde 2024/202<br>LEN  | 25)                   |                 |
| SOESTER T<br>Westfalen - Mä<br>TEAM-SPIELPLAN LI<br>ZUM AKTUELLEN SPIEL                      | V<br>inner Oberliga Staffel 2 (Ha<br>GA-SPIELPLAN TABEL        | llenrunde 2024/202<br>LEN  | 25)                   |                 |
| SOESTER T<br>Westfalen - Ma<br>TEAM-SPIELPLAN LI<br>ZUM AKTUELLEN SPIEL                      | V<br>inner Oberliga Staffel 2 (Ha<br>GA-SPIELPLAN TABEL        | llenrunde 2024/202<br>LEN  | 25)                   |                 |
| SOESTER T<br>Westfalen - Mä<br>TEAM-SPIELPLAN LI<br>ZUM AKTUELLEN SPIEL<br>Sonntag, 1.9.2024 | V<br>inner Oberliga Staffel 2 (Ha<br>GA-SPIELPLAN TABEL        | llenrunde 2024/202<br>LEN  | 25)                   | 25              |

Scrolle im Reiter "Spielplan" bzw. "Tabelle" herunter...

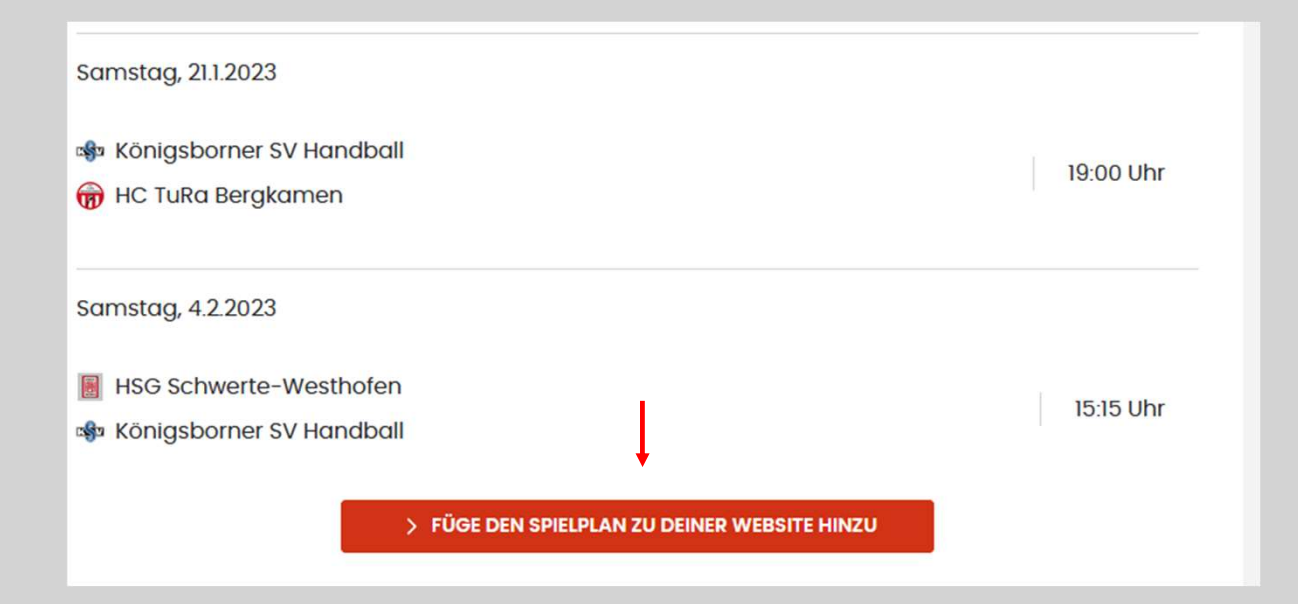

... und klicke auf den Button "Füge den Spielplan deiner Website hinzu". Anschließend erhältst du weitere Infos, wie du den Einbau der Widgets erfolgreich umsetzt.

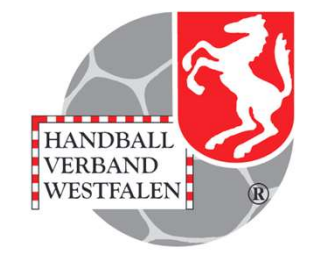

#### SO BINDEST DU DAS WIDGET EIN:

 Füge den Code zum Laden des Widget-Javascripts in die Seite ein. Dieser Code lädt asynchron im Hintergrund, ohne die restliche Seite zu blockieren. Er muss nur einmal pro Seite eingefügt werden, auch wenn mehrere Widgets angezeigt werden.

<script>
(function(e,t,n,r,i,s,o){e[i]=e[i]||function()
{(e[i].q=e[i].q||[]).push(arguments)},
e[i].l=1\*new
Date;s=t.createElement(n),o=t.getElementsByTagName
(n)[0];s.async=1; s.src=r;
o.parentNode.insertBefore(s,o)})
(window,document,"script",
'https://www.handball.net/widgets/embed
/v1.js',"\_hb");
</script>

2. Füge den HTML-Container in Deiner Seite dort ein, wo das Widget erscheinen soll.

<div id='handball-spielplan'></div>

3. Füge den Code zum Einbetten Deines Widgets in die Seite ein.

<script> \_hb({ widget: 'spielplan', teamId: 'handball4all.westfalen.869016', container: 'handball-spielplan' }) </script>

Hier erhältst du weitere Infos, wie du den Einbau der Widgets erfolgreich umsetzt.

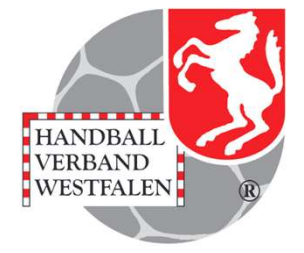

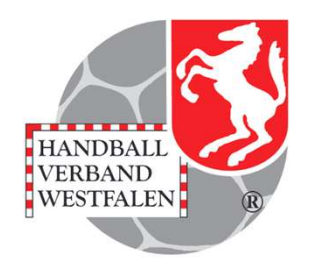

# Einbindung des Widgets auf die Homepage am Beispiel WordPress.

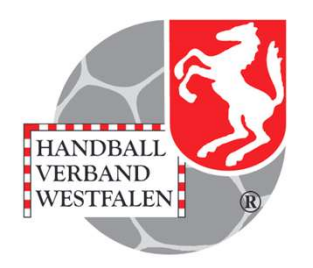

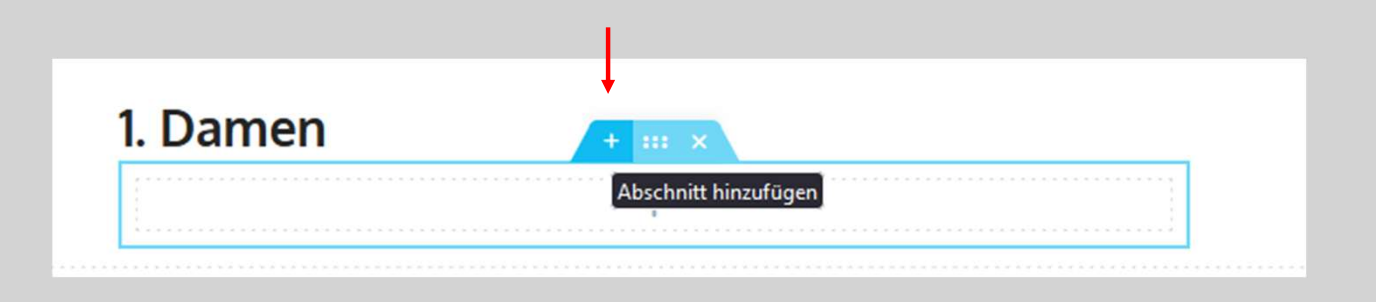

Mit einem Kick auf das "+" kann ein neuer Abschnitte hinzugefügt werden.

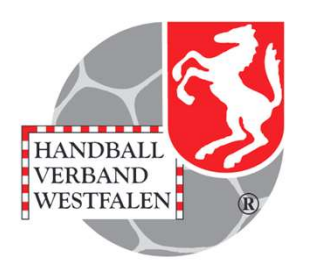

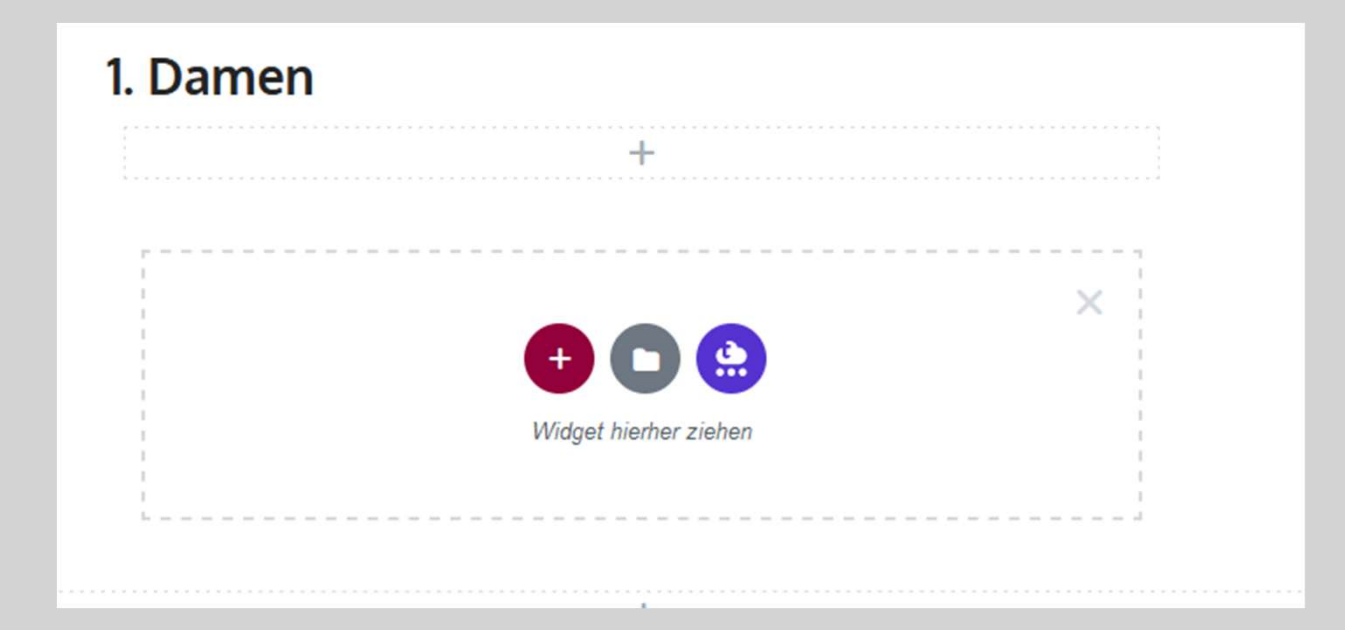

In dem nun erscheinenden Block kann das Widget hineingezogen werden.

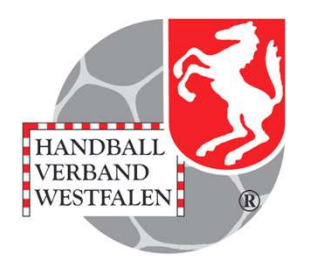

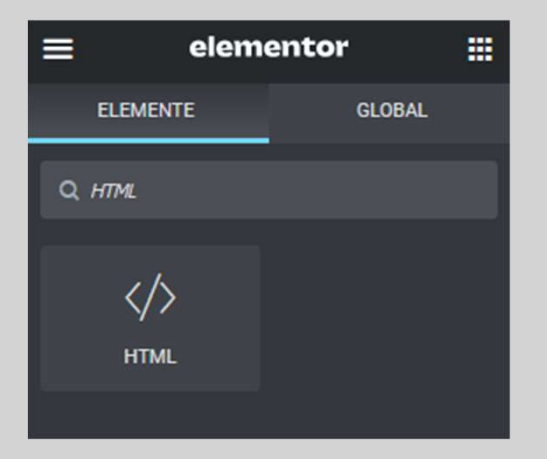

Trägt man nun im Suchfeld des Programms "Elementor" "HTML" ein, so erscheint der gesuchte Block und man kann ihn in den Abschnitt ziehen.

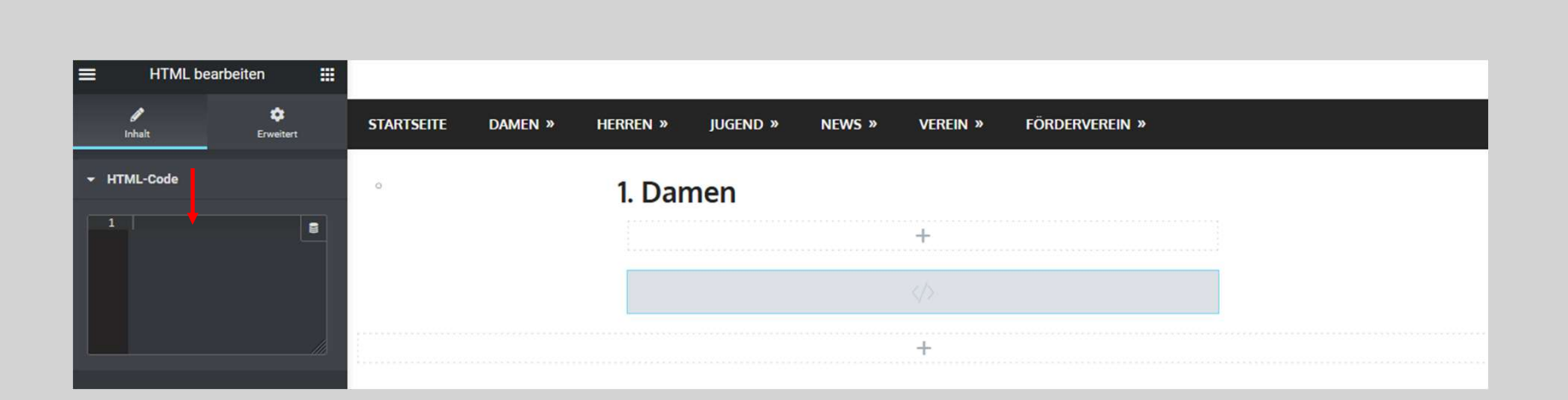

HANDBALL VERBAND WESTFALEN

In dem Bearbeitungsfeld trägt man nun die vorher in Handball.net ermittelten Befehle per copy and pace ein.

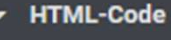

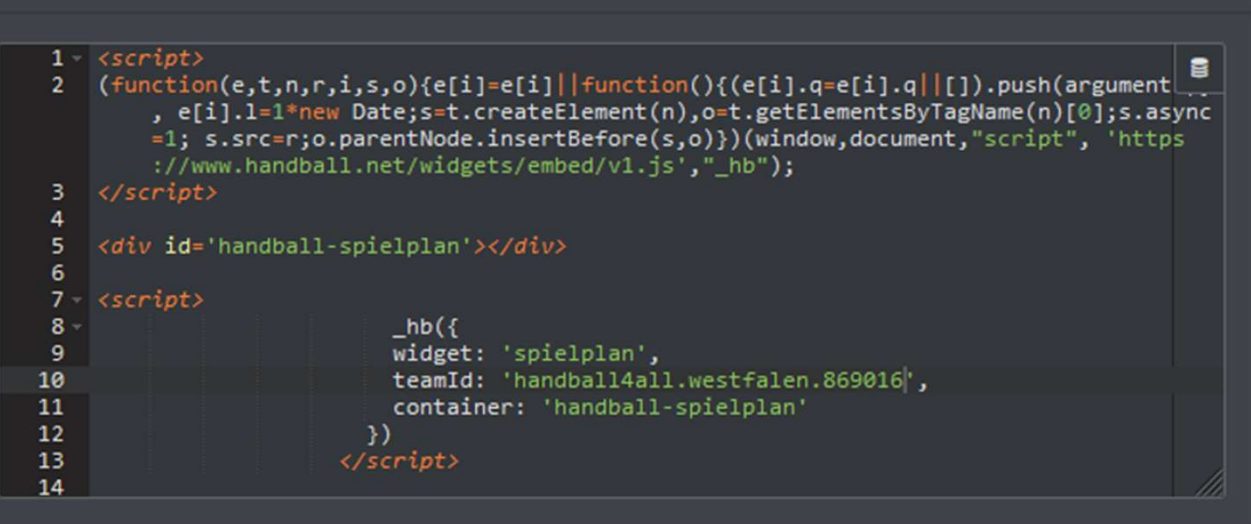

Sind die Eingaben alle getätigt erscheint der Spielplan an der vorgesehenen Stelle. Dasselbe Procedere wiederholt man für die Einbindung der Tabelle.

VERBAND WESTFALEN

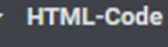

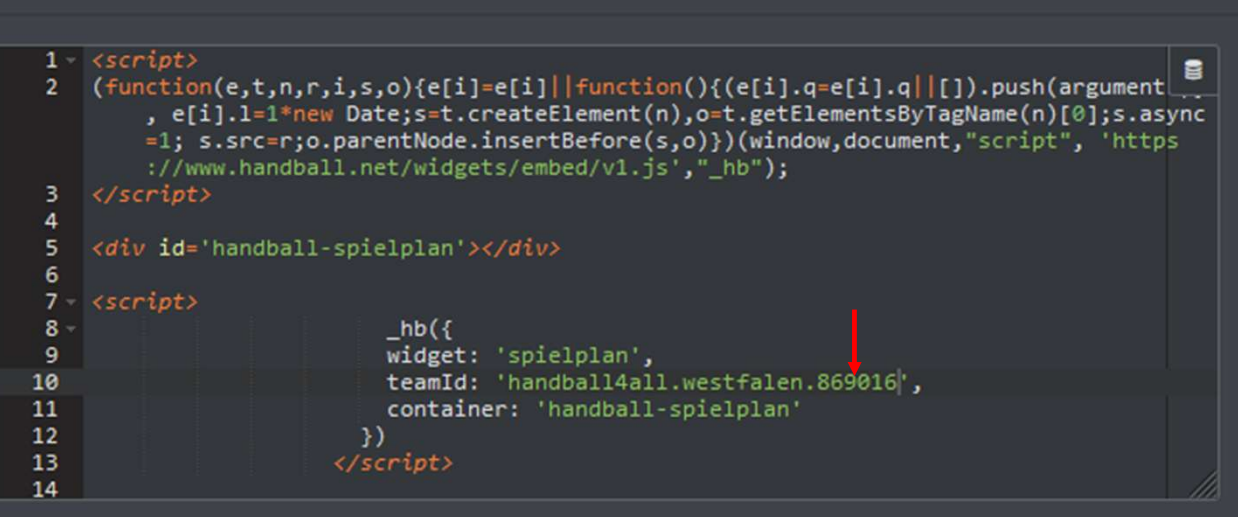

Nun kann man diesen Code kopieren und in die anderen Mannschaftsseiten einfügen. Jedoch muss man dazu die sechs-Stellige Nummer (hier die 869016) für jede Mannschaft neu eintragen. Relativ leicht zu finden ist diese, wenn man die entsprechende Staffel aufgerufen hat, in der Browserleiste:

VERBAND WESTFALEN

https://www.handball.net/mannschaften/handball4all.westfalen.869016/spielplan

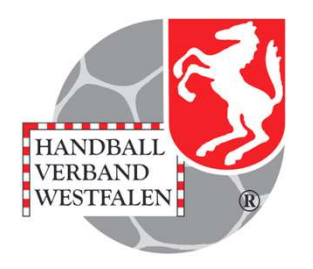

# Einbindung des Widgets auf die Homepage am Beispiel Typo 3

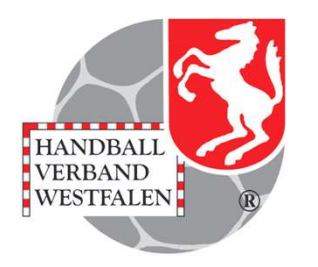

| Spielplan handball-net             |   |
|------------------------------------|---|
| Header (nur Carousel!)<br>+ Inhalt |   |
| Zeile komplett<br>+ Inhalt         | T |

Nach dem Anlegen einer Seite, einen Inhalt über das "+ Inhalt" hinzufügen.

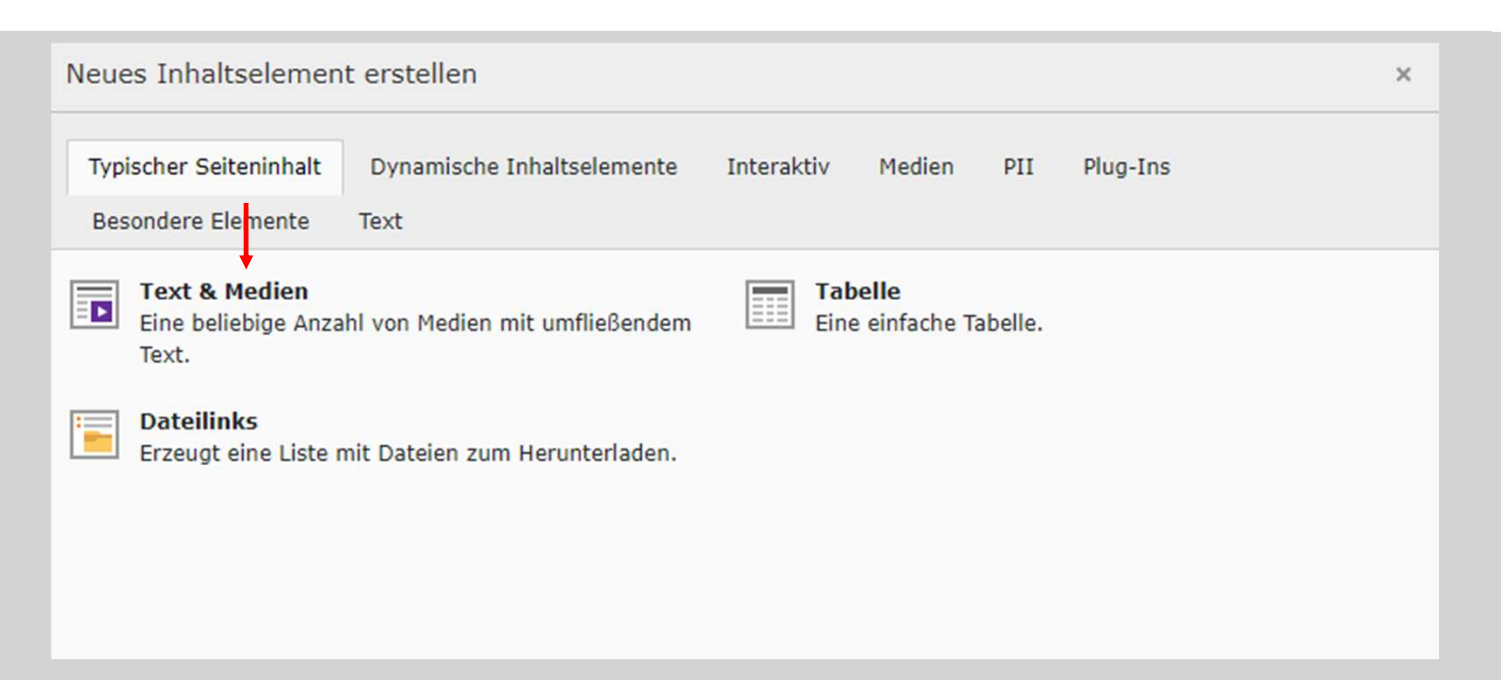

Nun "Text & Medien" auswählen.

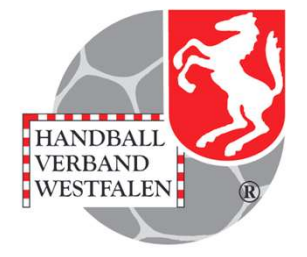

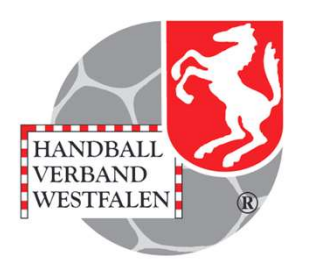

Seiteninhalt auf Seite "Spielplan handball-net" neu erstellen

| Allgemein Medien Zugriff                             |                                                                                                    |
|------------------------------------------------------|----------------------------------------------------------------------------------------------------|
| Inhaltselement<br>Typ<br>Text & Medien               | Spalte<br>Zeile 1 komplett                                                                                 |
| Überschriften<br>Ü <b>berschrift</b>                 |                                                                                                    |
| <b>Тур</b><br>H2 ~                                   | Ausrichtung<br>Standard 🗸                                                                                  |
| Unterüberschrift                                     |                                                                                                    |
| Text                                                 |                                                                                                    |
| Stil -   Format -   B I U<br>∞ ∞   % ⊡ ⊡ ⊡ ⊡ I ( ∧ A | 5 x <sub>e</sub> x <sup>2</sup>   Ξ :≡   -i⊭ -i⊭   29 □   È Ξ Ξ ≡<br>▶   ॐ -   ⊞ - ≣ Ω □   Σ   Θ Quellcode |
|                                                      |                                                                                                    |

Mit einem Klick auf den Pfeil des dropdown – Menues der Box "Text & Medien" öffnet sich das Menü in dem man "HTML" auswählt. Die darauf folgende Abfrage muss bestätigt werden.

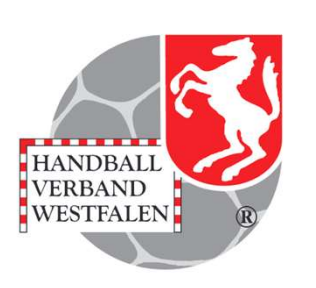

| 1 | <script></th></tr><tr><td>2</td><td><pre>(function(e,t,n,r,i,s,o){e[i]=e[i]  function(){(e[i].q=e[i].q  []).push(arguments)}, e[i].l=1*new</pre></td></tr><tr><td></td><td><pre>Date;s=t.createElement(n),o=t.getElementsByTagName(n)[0];s.async=1; s.src=r;o.parentNode.insertBefore(s,o)})</pre></td></tr><tr><td></td><td><pre>(window,document,"script", 'https://www.handball.net/widgets/embed/v1.js',"_hb");</pre></td></tr><tr><td>3</td><td></script> |
|---|----------------------------------------------------------------------------------------------------|
| 4 |                                                                                                    |
| 5 | <div id="handball-spielplan"></div>                                                                                                    |
| 6 |                                                                                                    |
| 7 | <script></td></tr><tr><td>8</td><td>_hb({</td></tr><tr><td>9</td><td>widget: 'spielplan',</td></tr><tr><td>0</td><td>teamId: 'handball4all.westfalen.723241',</td></tr><tr><td>1</td><td>container: 'handball-spielplan'</td></tr><tr><td>2</td><td>})</td></tr><tr><td>13</td><td></script>                                                                                                    |

In dem Block wird nun das ermittelte Script eingefügt und .....

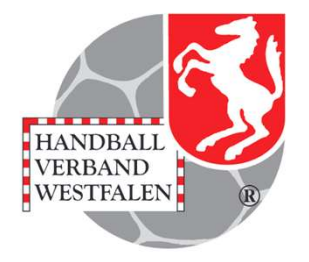

| 🗙 Schließen 🖺 😭 🛱 👁 Anzeigen 🕂 Neu                                                                                                    | T Entfernen                                | <b>岱 ☆ ?</b> |
|----------------------------------------------------------------------------------------------------|--------------------------------------------|--------------|
| Seiteninhalt auf Seite "Spie                                                                                                    | lplan handball-net" bearbeite              | n            |
| Allgemein Zugriff                                                                                                    |                                            |              |
| Inhaltselement                                                                                                    |                                            |              |
| Typ                                                                                                    | Spalte                                     | abgespeiche  |
|                                                                                                    | Sparce                                     |              |
| HTML V                                                                                                    | Zeile 1 komplett 🗸                         |              |
| Name (in der Webseite nicht sichtbar)                                                                                                    |                                            |              |
|                                                                                                    |                                            |              |
| HTML-Code                                                                                                    |                                            |              |
| 1 <script></td><td></td><td></td></tr><tr><th><pre>2 (function(e,t,n,r,i,s,o){e[i]=e[i]  fun</pre></th><th><pre>ction(){(e[i].q=e[i].q  []).push(arguments)}, e[i].</pre></th><th>.1=1*new</th></tr><tr><td>Date;s=t.createElement(n),o=t.getElemen</td><td><pre>tsByTagName(n)[0];s.async=1; s.src=r;o.parentNode.i handball pet/widgets/embed/v1 is' " hb");</pre></td><td>insertBefore(s,o)})</td></tr><tr><td>3 </script> | .nandball.nec/widgets/embed/vi.js , _nb ), |              |
| 4                                                                                                    |                                            |              |
| <pre>5 <div id="handball-spielplan"></div></pre>                                                                                                    |                                            |              |
| 6                                                                                                    |                                            |              |
| 7 <script></script>                                                                                                    |                                            |              |

![](_page_23_Picture_1.jpeg)

|    |              | WERBUNG                         |     |         |      |                                                                             |
|----|--------------|---------------------------------|-----|---------|------|-----------------------------------------------------------------------------|
| ön | igsb         | orner SV Handball               |     |         | H    |                                                                             |
| ગ  |              | Team                            | Sp. | Tore    | РКТ  |                                                                             |
| 1  | ASC          | ASC 09 Dortmund                 | 6   | 170:138 | 10:2 |                                                                             |
| 2  | c <b>§</b> u | Königsborner SV Handball        | 5   | 135:116 | 8:2  |                                                                             |
|    |              | HSG Schwerte-Westhofen          | 5   | 141:124 | 8:2  | Unsere 1. Damen spielen in der 3. Liga.                                     |
| 4  | <b>P</b> *   | TV Einigkeit Netphen            | 5   | 131:143 | 4:6  | Trainer ist                                                                 |
| 5  | 8            | SV Teutonia 1919 Bochum-Riemke  | 5   | 118:132 | 3:7  | Trainiert wird Montags, Dienstag und Donnerstags von 19:30 bis 21.00 Uhr in |
| 6  | <b>}</b>     | SG TuRa Halden-Herbeck          | 5   | 120:137 | 2:8  | Kreissporthalle                                                             |
| 7  | 1            | HC TuRa Bergkamen               | 5   | 115:140 | 1:9  | 3. Liga                                                                     |
|    | power        | ZU DEN TABELLEN<br>ed by HANDBA | LĽ  | .NET    | _    | Alle Neuigkeiten und Berichte:                                              |

So sieht die Seite nach dem Einbau des Widgets aus!

![](_page_24_Picture_1.jpeg)

![](_page_24_Picture_2.jpeg)

So sieht die Seite nach dem Einbau des Widgets aus!

![](_page_25_Picture_1.jpeg)

Hinweis:

Die Daten werden selbstverständlich automatisch aktuell gehalten.

Sollte es noch offengebliebene Fragen geben:

nutze diesen Link: Widgets für Vereinswebsiten

oder wende dich an <u>Bernd-Kuropka@handballwestfalen.de</u>.